# Vivado从此开始(To Learn Vivado From Here)

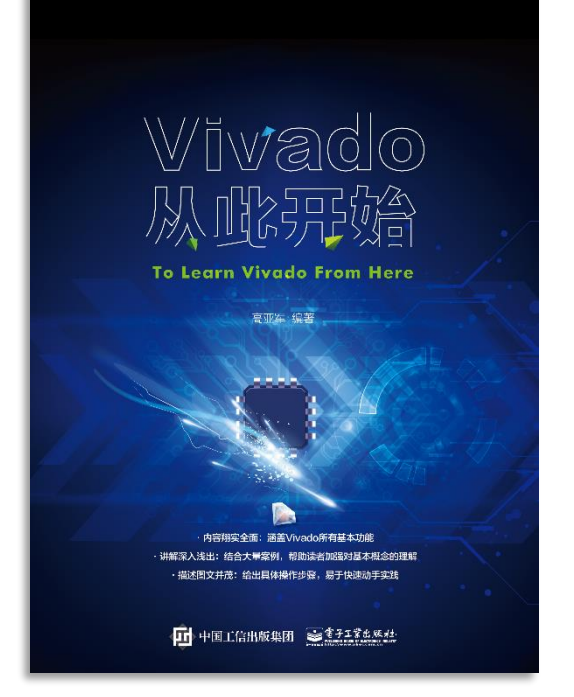

#### 本书围绕Vivado四大主题

- 设计流程
- 时序约束
- 时序分析
- Tcl脚本的使用

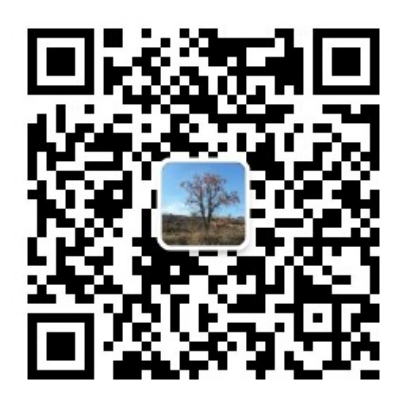

作者: 高亚军 (Xilinx战略应用高级工程师)

- 2012年2月,出版《基于FPGA的数字信号处理(第1版)》
- 2012年9月,发布网络视频课程《Vivado入门与提高》
- 2015年7月,出版《基于FPGA的数字信号处理(第2版)》
- 2016年7月,发布网络视频课程《跟Xilinx SAE学HLS》

◆ 内容翔实全面: 涵盖Vivado所有基本功能

◆ 讲解深入浅出:结合大量案例,帮助读者加强对基本概念的理解
◆ 描述图文并茂:给出具体操作步骤,易于快速动手实践

#### XILINX > ALL PROGRAMMABLE...

# **ALL PROGRAMMABLE**

# **Programming and Debugging**

Lauren Gao

- > Changing Device Configuration Bitstream Settings
- > Using the Netlist Insertion Method for Debugging a Design in Vivado
- > Using the HDL Instantiation Method for Debugging a Design in Vivado
- Using a VIO Core for Debugging a Design in Vivado
- Using Tcl to Create Debug Unit
- Demo

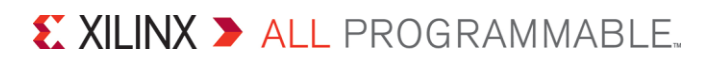

#### > Changing Device Configuration Bitstream Settings

- > Using the Netlist Insertion Method for Debugging a Design in Vivado
- > Using the HDL Instantiation Method for Debugging a Design in Vivado
- Using a VIO Core for Debugging a Design in Vivado
- Using Tcl to Create Debug Unit
- Demo

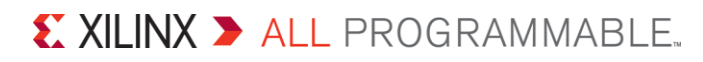

### **Changing Device Configuration Bitstream Settings**

ISE: Generate Programming File

#### $\rightarrow$ Process Properties

| ategory                                                                                               | Switch Name          | Property Name                                         | Value      |   |
|----------------------------------------------------------------------------------------------------|----------------------|-------------------------------------------------------|------------|---|
| General Options<br>Configuration Options<br>Startup Options<br>Readback Options<br>Encryption Options | -g ConfigRate:       | Configuration Rate                                    | 2          | - |
|                                                                                                    | -g CclkPin:          | Configuration Clk (Configuration Pins)                | Pull Up    | - |
|                                                                                                    | -g MOPin:            | Configuration Pin M0                                  | Pull Up    | - |
|                                                                                                    | -g M1Pin:            | Configuration Pin M1                                  | Pull Up    | - |
|                                                                                                    | -g M2Pin:            | Configuration Pin M2                                  | Pull Up    | - |
|                                                                                                    | -g ProgPin:          | Configuration Pin Program                             | Pull Up    |   |
|                                                                                                    | -g DonePin:          | Configuration Pin Done                                | Pull Up    |   |
|                                                                                                    | -g InitPin:          | Configuration Pin Init                                | Pull Up    | - |
|                                                                                                    | -g CsPin:            | Configuration Pin CS                                  | Pull Up    |   |
|                                                                                                    | -g DinPin:           | Configuration Pin DIn                                 | Pull Up    |   |
|                                                                                                    | -g BusyPin:          | Configuration Pin Busy                                | Pull Up    |   |
|                                                                                                    | -g RdWrPin:          | Configuration Pin RdWr                                | Pull Up    |   |
|                                                                                                    | -g HswapenPin:       | Configuration Pin HSWAPEN                             | Pull Up    |   |
|                                                                                                    | -g TckPin:           | JTAG Pin TCK                                          | Pull Up    |   |
|                                                                                                    | -g TdiPin:           | JTAG Pin TDI                                          | Pull Up    |   |
|                                                                                                    | -g TdoPin:           | JTAG Pin TDO                                          | Pull Up    |   |
|                                                                                                    | -g TmsPin:           | JTAG Pin TMS                                          | Pull Up    |   |
|                                                                                                    | -g Disable_JTAG:     | Disable JTAG Connection                               |            |   |
|                                                                                                    | -g UnusedPin:        | Unused IOB Pins                                       | Float      | - |
|                                                                                                    | -g UserID:           | UserID Code (8 Digit Hexadecimal)                     | 0xFFFFFFFF |   |
|                                                                                                    | -g DCIUpdateMode:    | DCI Update Mode                                       | As Requi   |   |
|                                                                                                    | Property display lev | lay level: Advanced 💌 📝 Display switch names 🖉 Defaul |            |   |

> Vivado: top netlist  $\rightarrow$  Add property

| 23     |
|--------|
|        |
|        |
|        |
| =      |
|        |
|        |
|        |
|        |
|        |
|        |
|        |
|        |
|        |
|        |
| -      |
|        |
|        |
|        |
|        |
| Cancel |
|        |

XILINX > ALL PROGRAMMABLE..

- > Changing Device Configuration Bitstream Settings
- > Using the Netlist Insertion Method for Debugging a Design in Vivado
- > Using the HDL Instantiation Method for Debugging a Design in Vivado
- > Using a VIO Core for Debugging a Design in Vivado
- Using Tcl to Create Debug Unit
- Demo

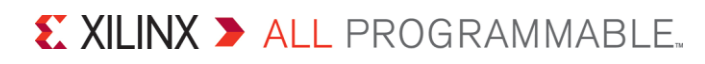

# **Vivado Debug Core**

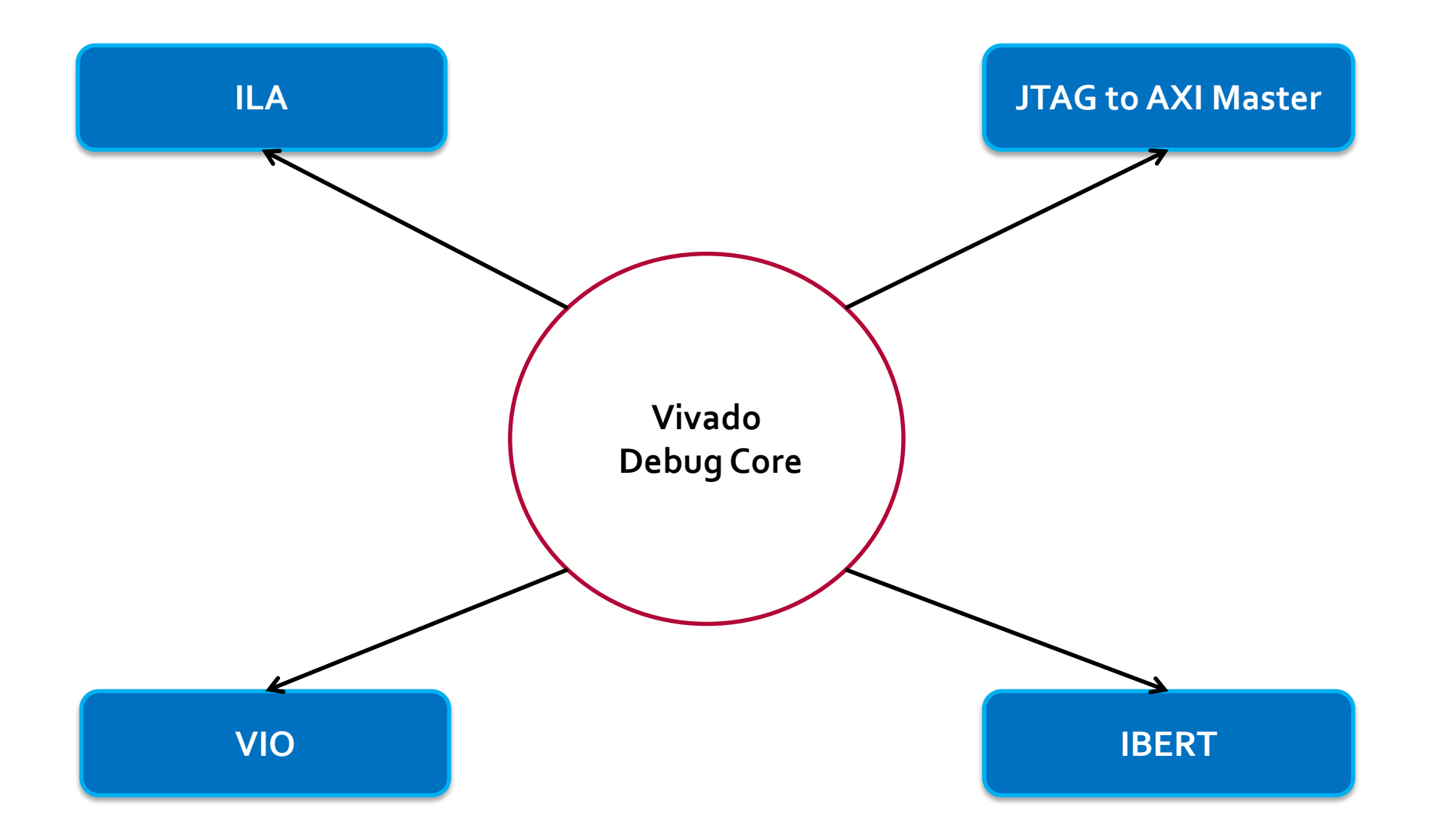

XILINX ➤ ALL PROGRAMMABLE...

# Two Methods to Add Debug Core in the Design

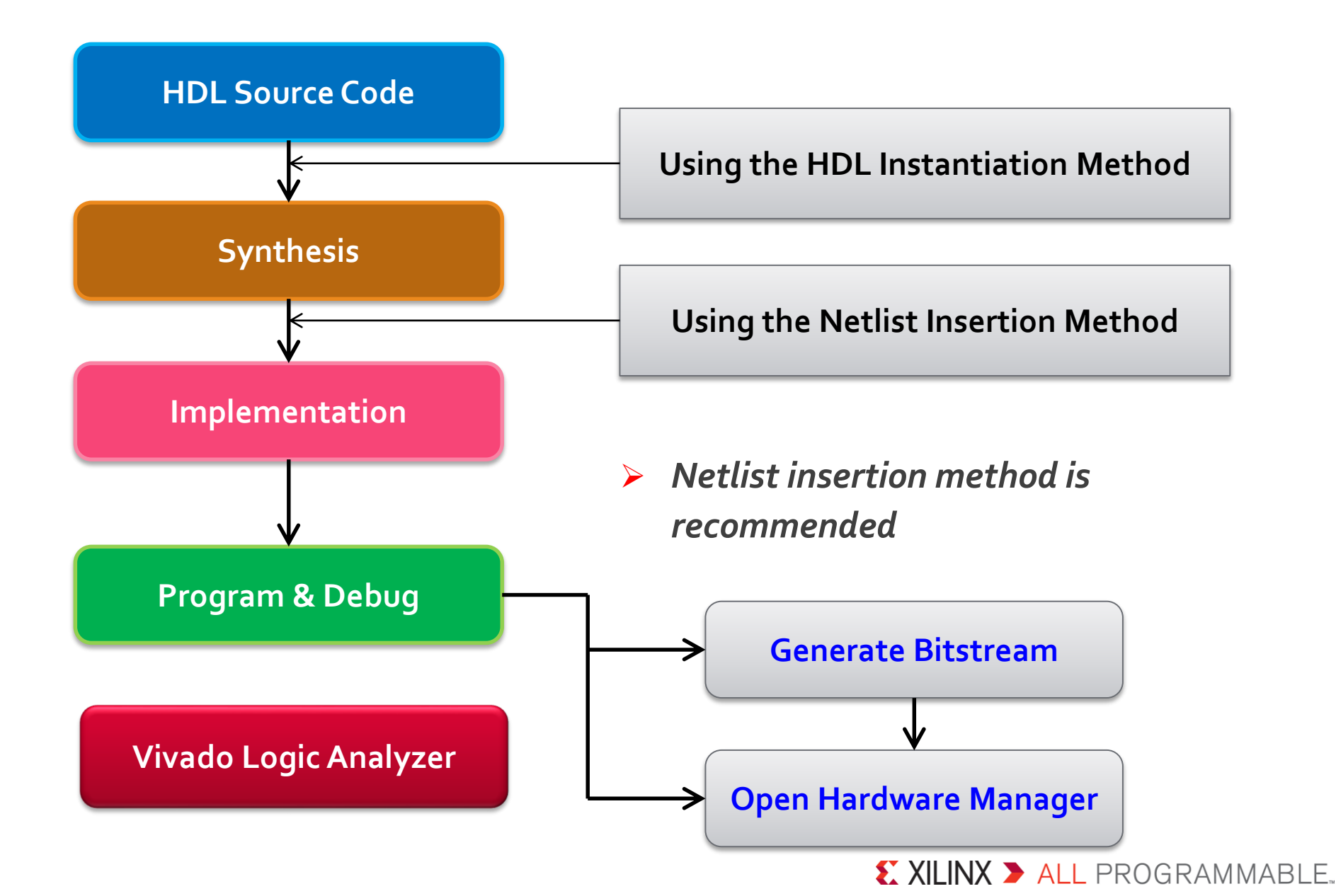

# **Using the Netlist Insertion Method**

#### Synthesizing the Design

# Synthesis settings:

- -flatten\_hierarchy
  - none
  - rebuilt

#### Probing and Adding Debug IP

- How to find target nets
  - ✓ In HDL source code
  - In Netlist view
  - In Schematic view

XILINX > ALL PROGRAMMABLE.

# Marking HDL Signals for Debug (Pre-Synthesis)

#### > For an RTL netlist-based project

#### Vivado: VHDL/Verilog

attribute mark\_debug : string; attribute mark\_debug of char\_fifo\_dout: signal is "true";

(\* mark\_debug = "true" \*) wire [7:0] char\_fifo\_dout;

#### Synplify: VHDL/Verilog

```
attribute syn_keep : boolean;
attribute mark_debug : string;
attribute syn_keep of char_fifo_dout: signal is true;
attribute mark_debug of char_fifo_dout: signal is "true";
```

```
(* syn_keep = "true", mark_debug = "true" *)
wire [7:0] char_fifo_dout;
```

# Marking Nets for Debug in the Synthesized Design (Post-Synthesis)

> For a synthesized design (Open synthesized design firstly)

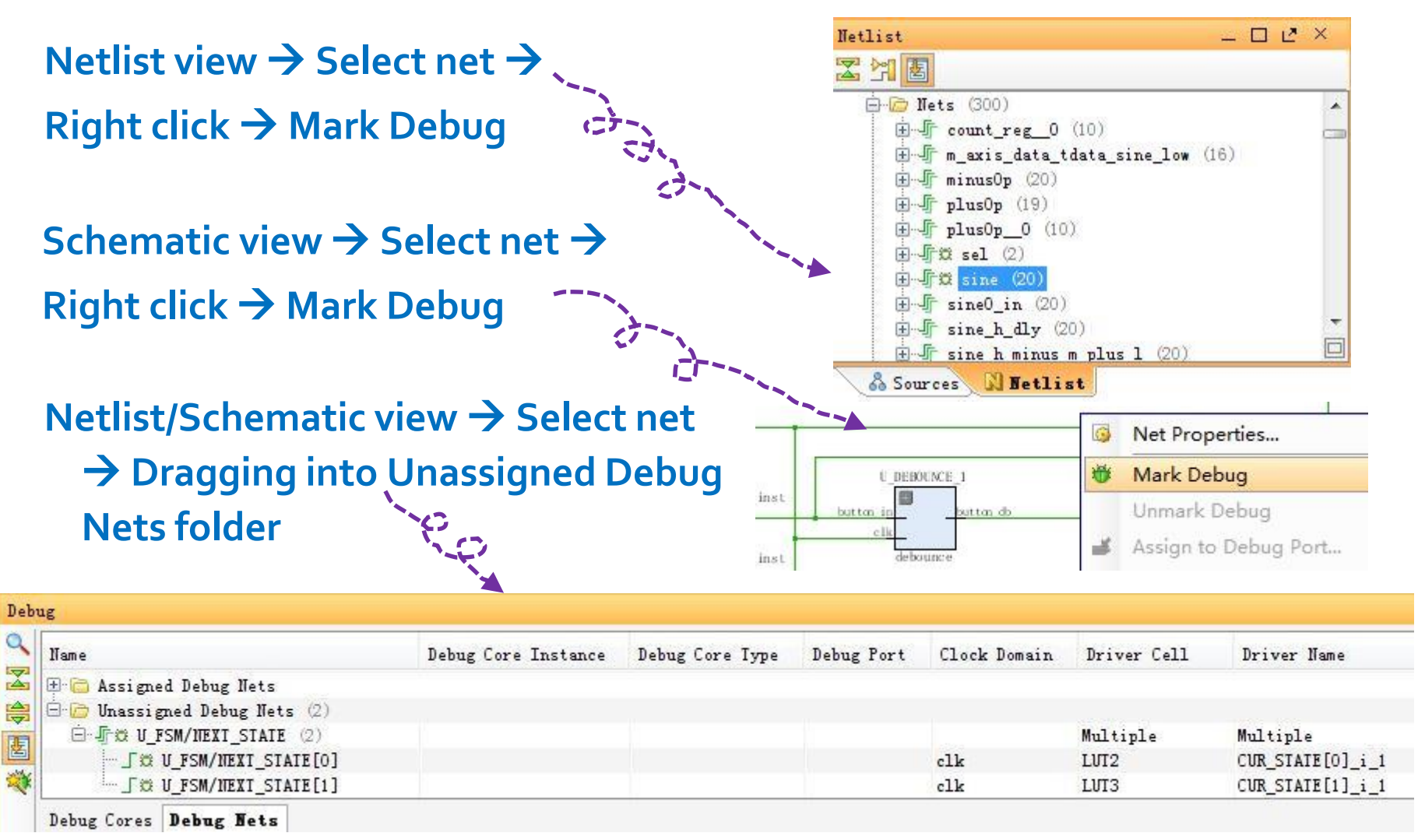

#### XILINX > ALL PROGRAMMABLE.

# Using Tcl to Set mark\_debug Attribute

> For a synthesized design (Open synthesized design firstly)

```
set_property mark_debug true [get_nets sine*]
```

#### Confirm get\_nets as expected

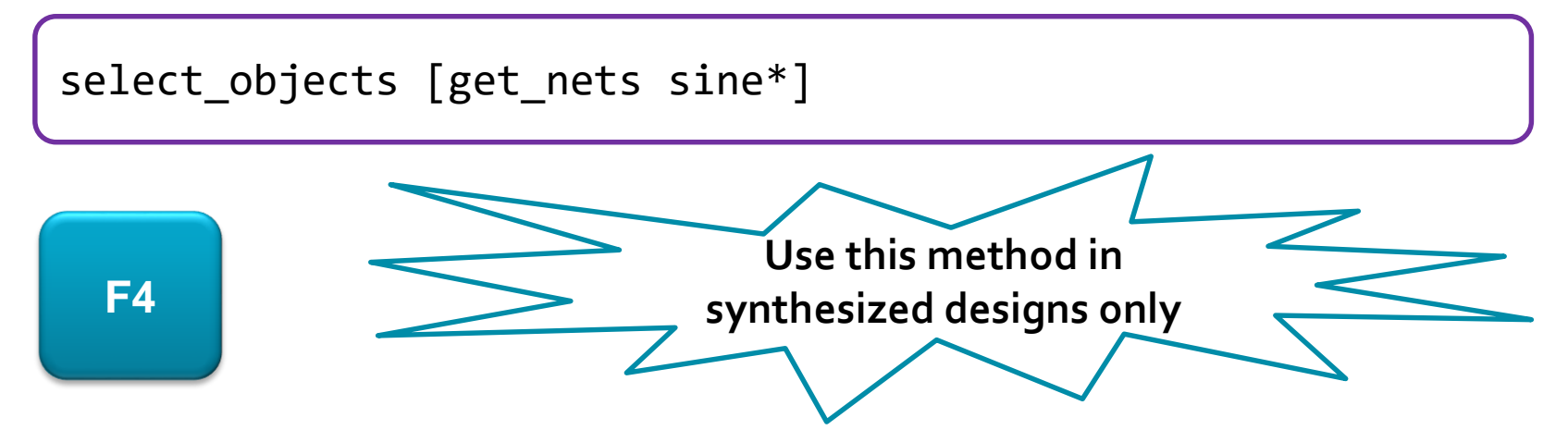

You can use get\_nets in conjunction with other get\_\* to find your target nets effectively

XII INX > ALL PROGRAMMABLE.

- > Changing Device Configuration Bitstream Settings
- > Using the Netlist Insertion Method for Debugging a Design in Vivado

#### > Using the HDL Instantiation Method for Debugging a Design in Vivado

- Using a VIO Core for Debugging a Design in Vivado
- Using Tcl to Create Debug Unit
- Demo

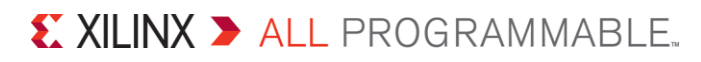

# **Using the HDL Instantiation Method**

In HDL source code, use "KEEP" or "DON'T\_TOUCH" to avoid target signals being optimized

```
attribute keep : string;
attribute keep of sineSel : signal is "true";
attribute keep of sine : signal is "true";
```

Get a probe list. Each probe connects to one signal. They have the same width

207

209

210

211

212

213

214

215

216

217

);

- Generate ILA ip core and add it to the project
- > Instantiate the ILA in HDL source code

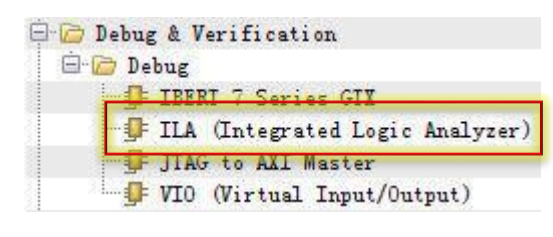

|       | 1           |   |
|-------|-------------|---|
| -     | clk         |   |
| -     | probe0[0:0] |   |
|       | probe1[1:0] |   |
|       | probe2[3:0] |   |
| at an | probe3[4:0] |   |
|       |             | _ |

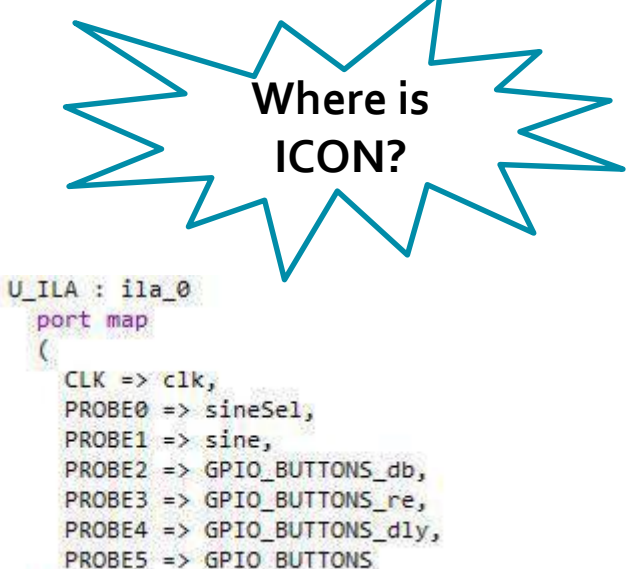

XII INX > ALL PROGRAMMABLE.

# Migrate from ICON to dbg\_hub

Vivado can automatically generate dbg\_hub after generating ILA

ICON is replaced by dbg\_hub which is easy to use

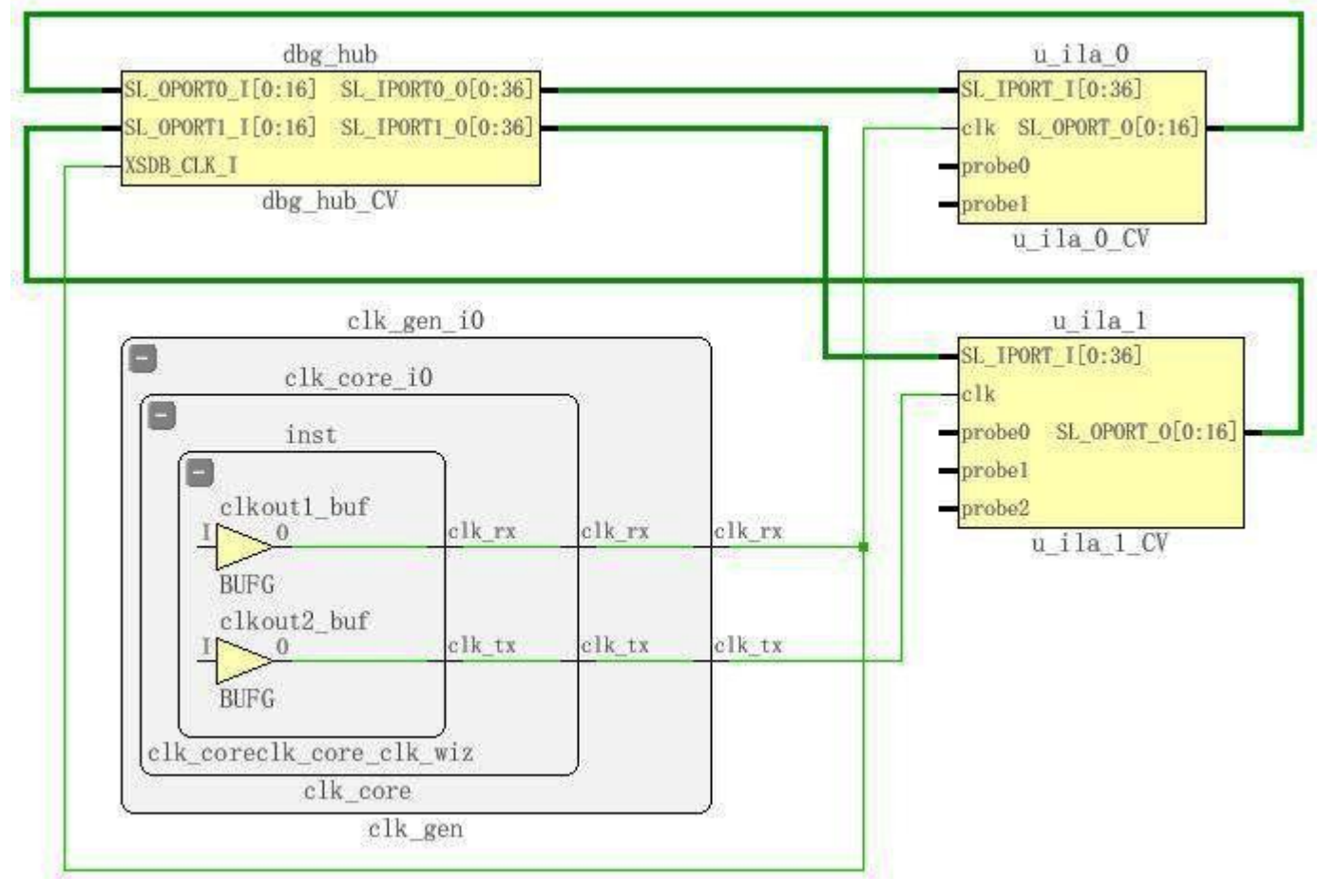

XILINX > ALL PROGRAMMABLE.

- > Changing Device Configuration Bitstream Settings
- > Using the Netlist Insertion Method for Debugging a Design in Vivado
- > Using the HDL Instantiation Method for Debugging a Design in Vivado
- Using a VIO Core for Debugging a Design in Vivado
- Using Tcl to Create Debug Unit
- Demo

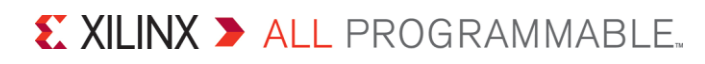

# VIO

#### Virtual Input/Output (VIO) core

- Both monitor and drive internal FPGA signals in real time
- Synchronous to the design being monitored and/or driven
- Can only be used with HDL source code

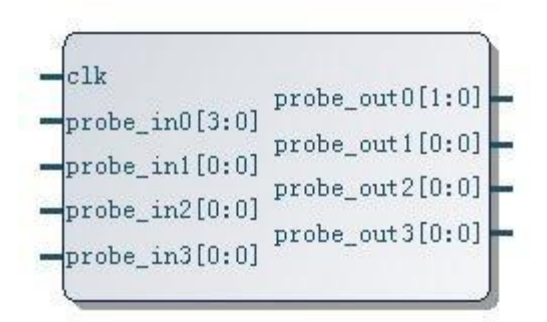

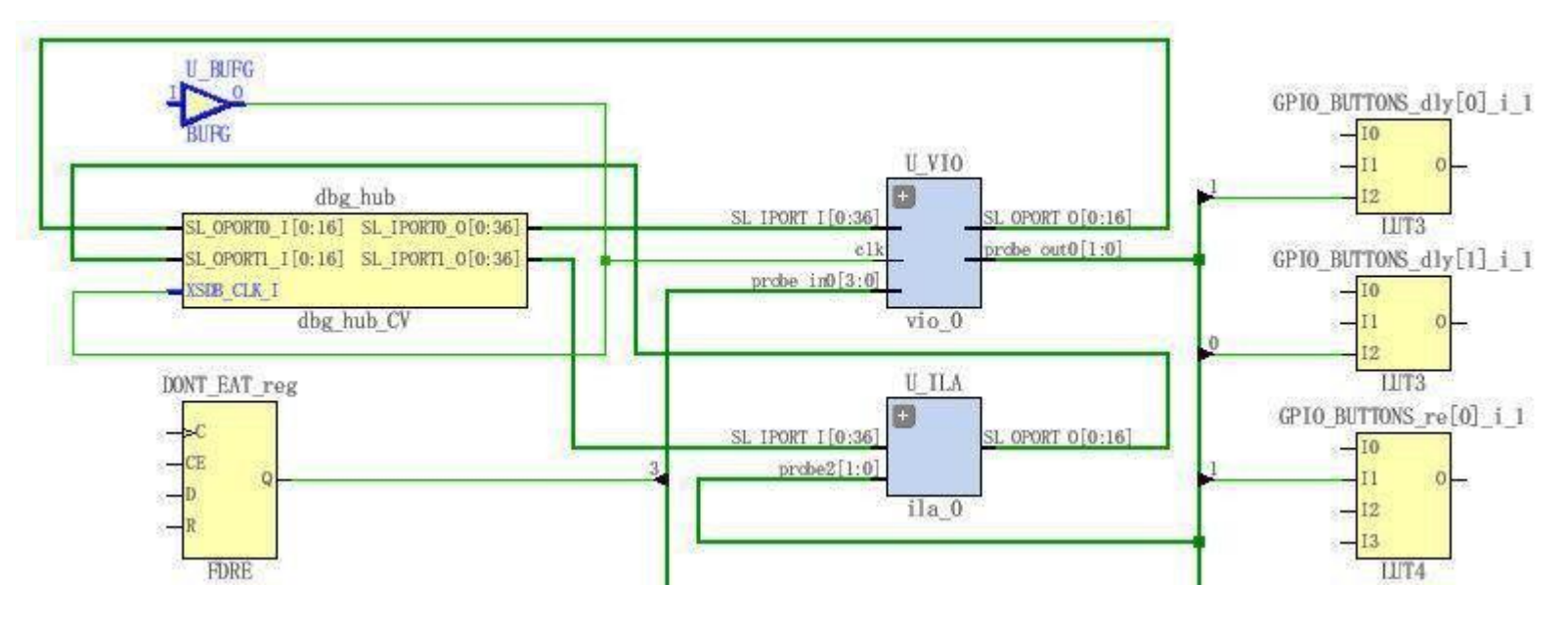

#### XILINX > ALL PROGRAMMABLE.

- > Changing Device Configuration Bitstream Settings
- > Using the Netlist Insertion Method for Debugging a Design in Vivado
- > Using the HDL Instantiation Method for Debugging a Design in Vivado
- > Using a VIO Core for Debugging a Design in Vivado
- Using Tcl to Create Debug Unit
- Demo

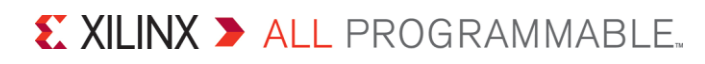

# **Using Tcl to Create Debug Unit**

```
create_debug_core u_ila_0 labtools_ila_v3
set_property port_width 1 [get_debug_ports u_ila_0/clk]
connect debug port u ila 0/clk [get nets [list clk]]
set_property port_width 2 [get_debug_ports u_ila_0/probe0]
connect_debug_port u_ila_0/probe0 \
[get_nets [list {sel[0]} {sel[1]}]]
create debug port u ila 0 probe
set_property port_width 2 [get_debug_ports u_ila_0/probe1]
connect debug port u ila 0/probe1 \
[get_nets [list {GPIO_BUTTONS_db[0]} {GPIO_BUTTONS_db[1]}]
```

#### Disconnect debug port

disconnect\_debug\_port u\_ila\_0/probe1

# **Hardware Manager**

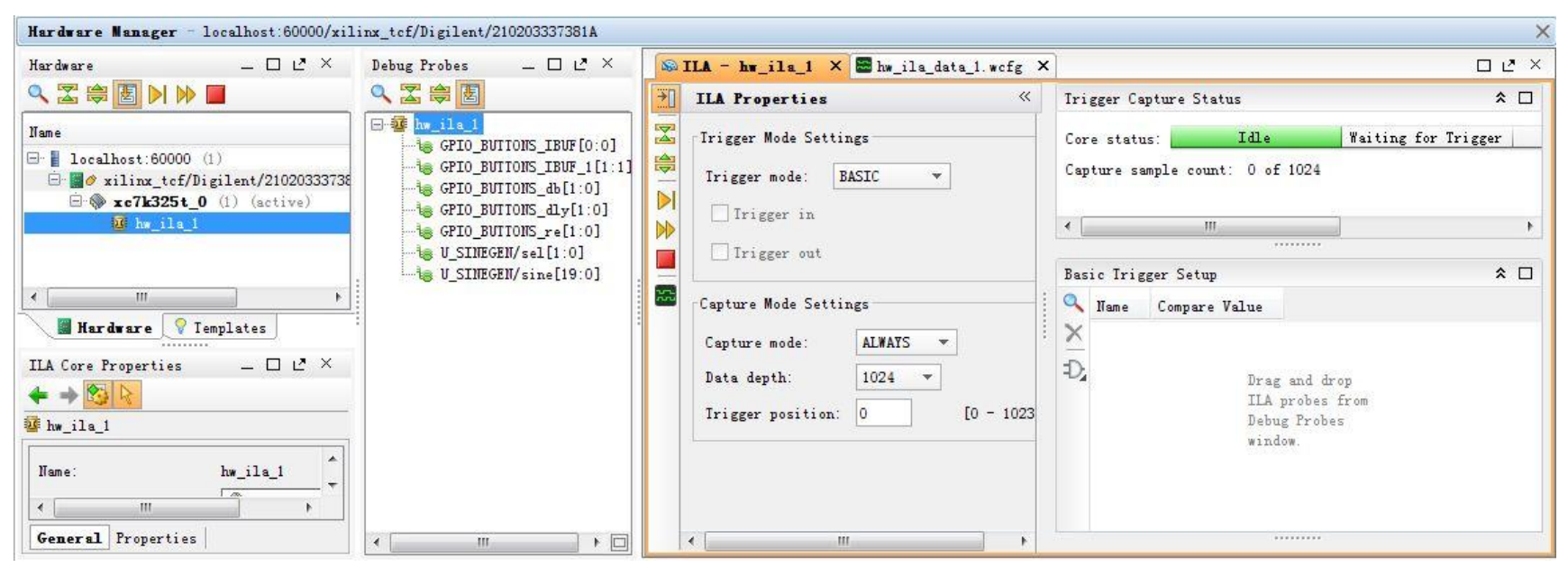

- > Two files are necessary
  - ✓ .bit
  - debug\_nets.ltx: probes information files
  - .ltx can be generated by write\_debug\_probes Tcl command

set\_property PROGRAM.FILE {C:/design.bit} [lindex [get\_hw\_devices] 0]
set\_property PROBES.FILE {C:/design.ltx} [lindex [get\_hw\_devices] 0]

- > Changing Device Configuration Bitstream Settings
- > Using the Netlist Insertion Method for Debugging a Design in Vivado
- > Using the HDL Instantiation Method for Debugging a Design in Vivado
- Using a VIO Core for Debugging a Design in Vivado
- Using Tcl to Create Debug Unit
- Demo

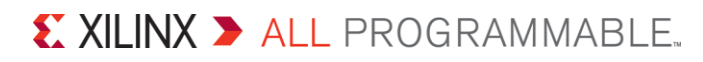